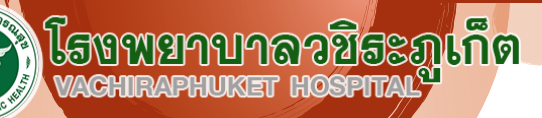

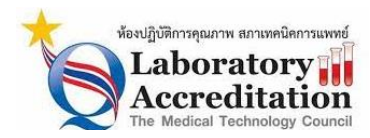

26 กันยายน 2565 - 26 กันยายน 2568

กลุ่มงานเทคนิคการแพทย์และพยาธิวิทยาคลินิก

## การสั่งตรวจทางห้องปฏิบัติการ

| ผู้รับบริการภายในโรงพยาบาล                                                        |                                                          |                                                            |                                                          |
|-----------------------------------------------------------------------------------|----------------------------------------------------------|------------------------------------------------------------|----------------------------------------------------------|
| OPD Clinic (ผู้ป่วยนอก-ตรวจสุขภาพ)                                                |                                                          | IPD                                                        | (หอผู้ป่วย) – ER (ห้องฉุกเฉิน)                           |
| 1. สั่งตรวจผ่านระบบสารสนเทศโรงพยาบาล (HOS XP)                                     |                                                          | 1. สั่งตรวจผ่านระบา                                        | บสารสนเทศโรงพยาบาล (HOS XP)                              |
| <ol> <li>พิมพ์ใบคำสั่งตรวจ (กรณีต้องใช้ใบคำสั่งตรวจ)</li> </ol>                   |                                                          | 2. พิมพ์ sticker bai                                       | rcode จากคำสั่งตรวจ (Lab Number)                         |
| <ol> <li>แจ้งผู้ป่วยไปห้องเจาะเลือด – จุดรับสิ่งส่งตรวจ หรือแจ้งวันนัด</li> </ol> |                                                          | <ol> <li>ติด barcode กับสิ่งตัวอย่างเพื่อชี้บ่ง</li> </ol> |                                                          |
| เก็บสิ่งตัวอย่าง (กรณีทำคำสั่งตรวจล่วงหน้า)                                       |                                                          | <ol> <li>นำส่งจุดรับสิ่งส่งตรวจห้องปฏิบัติการ</li> </ol>   |                                                          |
| ผู้รับบริการภายนอกโรงพยาบาล                                                       |                                                          |                                                            |                                                          |
| ใช้ ระบบสารสนเทศห้องปฏิบัติการ (LIS)                                              | ใช้โปรแกรม LABONLINE                                     |                                                            | ใช้โปรแกรม LABONLINE เชื่อม JHCIS                        |
| โปรแกรม LABVIEW                                                                   | (คู่มือการใช้งานโปรแกรมระบบสั่งตรวจออนไลน์               |                                                            | (คู่มือการใช้งานโปรแกรมระบบสั่งตรวจออนไลน์               |
|                                                                                   | Lab C                                                    | Online)                                                    | (Lab Online) สำหรับ JHCIS)                               |
| <ol> <li>สั่งตรวจจากระบบสารสนเทศ</li> </ol>                                       | 1. เข้าโปรแกรม เลือ                                      | วกเมนู " <b>สั่งตรวจ</b> "                                 | <ol> <li>สั่งตรวจจาก โปรแกรม JHCIS</li> </ol>            |
| โรงพยาบาล (HIS)                                                                   | <ol> <li>ใส่ข้อมูลผู้ป่วย เลือกรายการสั่งตรวจ</li> </ol> |                                                            | 2. เปิดโปรแกรม LABONLINE                                 |
| 2. รับรายการขอส่งตรวจ ใน LABVIEW                                                  | <ol> <li>กดเลือกเมนู "ข้อมูลการส่งตรวจ"</li> </ol>       |                                                            | <ol> <li>เลือกเมนู สั่งตรวจจาก JHCIS เข้าหน้า</li> </ol> |
| Print Barcode และสั่งพิมพ์ใบนำส่ง                                                 | เพื่อตรวจสอบรายการสั่งตรวจ พิมพ์ใบ                       |                                                            | " <b>ค้นหาคนไข้</b> " กด ค้นหาเพื่อดูรายการ              |
| 3. ติด barcode กับสิ่งตัวอย่างเพื่อชี้บ่ง                                         | นำส่ง                                                    |                                                            | ส่งตรวจ ในวันนั้นๆ                                       |
| <ol> <li>นำส่งตัวอย่างส่งตรวจพร้อมใบนำส่ง</li> </ol>                              | <ol> <li>นำส่งตัวอย่างส่งตรวจพร้อมใบนำส่ง</li> </ol>     |                                                            | 4. เลือกรายการทดสอบที่ต้องการส่งตรวจ                     |
| มายัง ห้องปฏิบัติการ กลุ่มงานเทคนิค                                               | มายัง ห้องปฏิบัติการ กลุ่มงานเทคนิค                      |                                                            | กดปุ่ม " <b>นำเข้าทั้งหมด</b> "                          |
| การแพทย์ ฯโรงพยาบาลวชิระภูเก็ต                                                    | การแพทย์ ฯ โรงพยาบาลวชิระภูเก็ต                          |                                                            | 5. กดสั่งตรวจ สั่ง print barcode สั่ง                    |
|                                                                                   |                                                          |                                                            | พิมพ์ใบนำส่ง                                             |
|                                                                                   |                                                          |                                                            | <ol> <li>นำส่งตัวอย่างส่งตรวจพร้อมใบนำส่ง</li> </ol>     |
|                                                                                   |                                                          |                                                            | มายัง ห้องปฏิบัติการ กลุ่มงานเทคนิค                      |
|                                                                                   |                                                          |                                                            | การแพทย์ ฯโรงพยาบาลวชิระภูเก็ต                           |

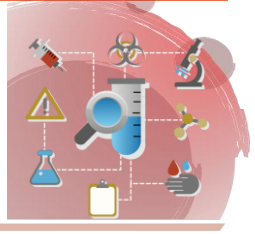